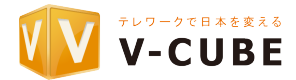

# 新バージョンの利用の仕方

Copyright © V-cube, Inc. All Rights Reserved.

1

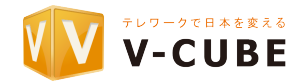

#### V-CUBEセミナーに関して、「事前に予約いただく」「ログインページ」「ログインID」に 変更はございません。

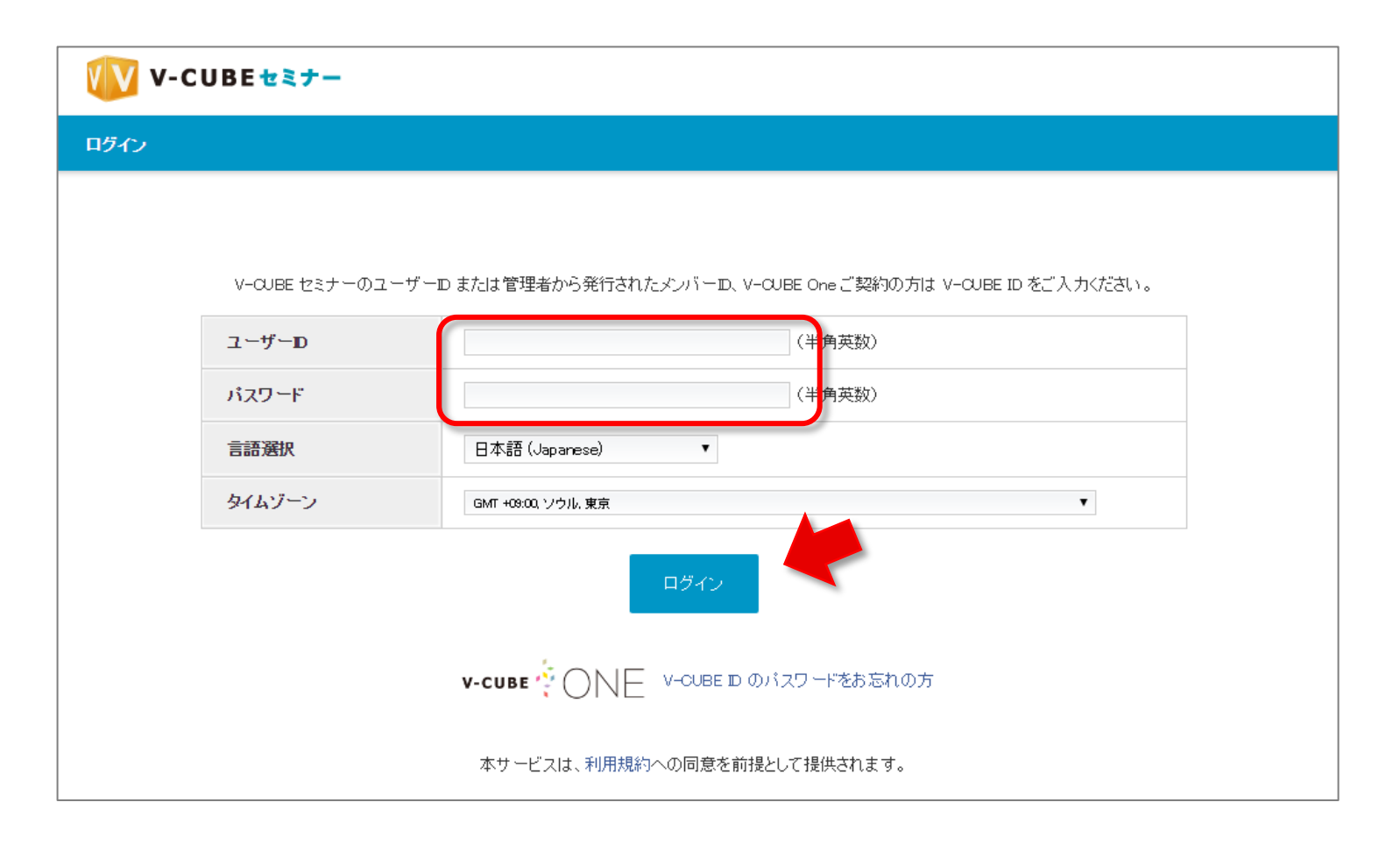

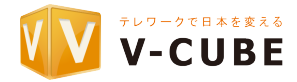

## 画面左側の「新規にセミナーを予約する」をクリックします。

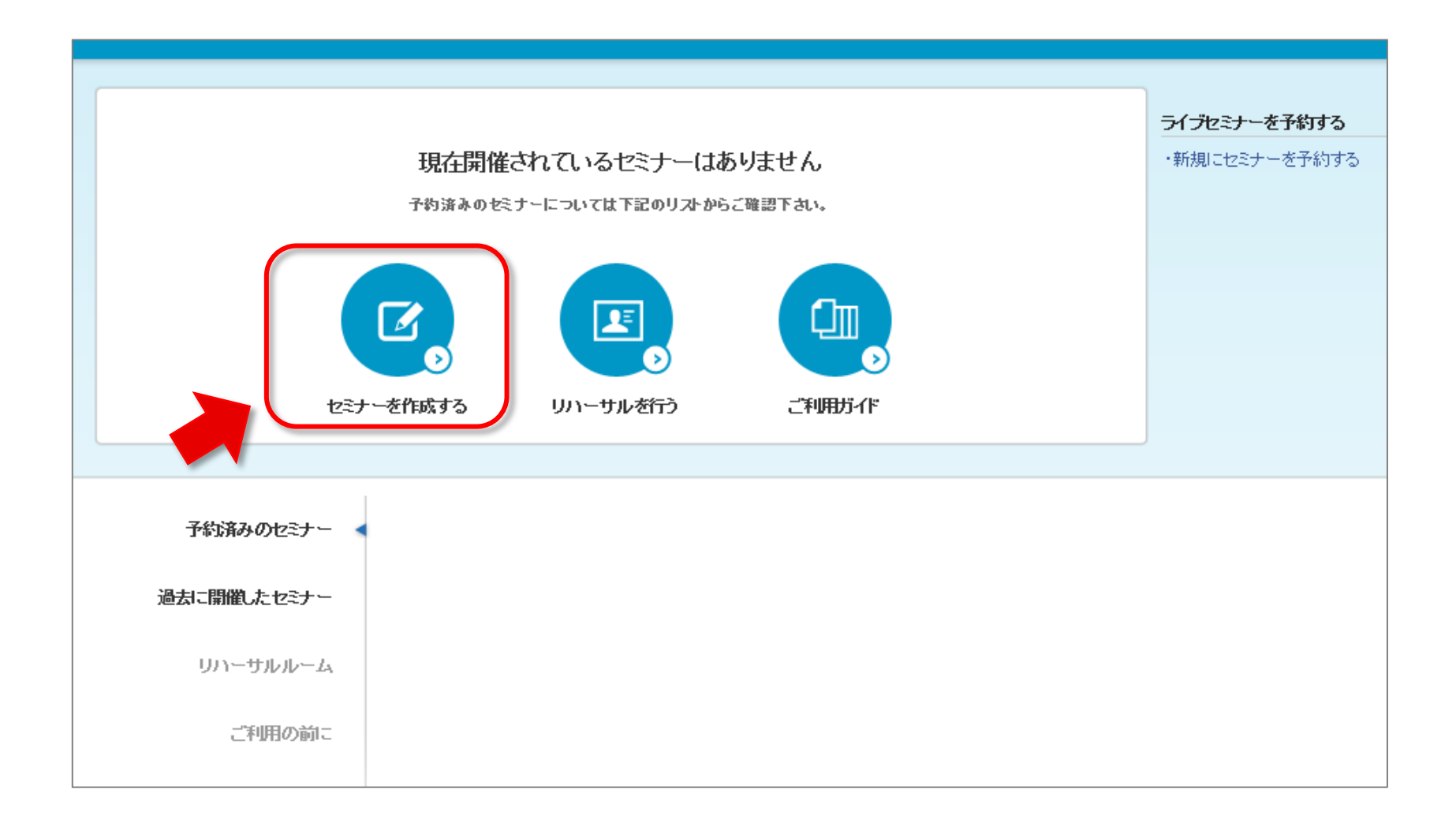

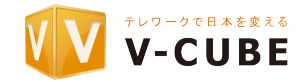

# 右側の「ビデオストリーミング配信」の「予約」ボタンを押します。

| ライブセミナーを予約する                                                                       |                                                                               |
|------------------------------------------------------------------------------------|-------------------------------------------------------------------------------|
| ▲ 山山 セミナー配信                                                                        | ビデオストリーミング配信                                                                  |
|                                                                                    |                                                                               |
| 映像音声とホワイトボードを利用した配信です。<br>モバイル端末からの受講には「V-CUBE セミナー モバイル」アプリ<br>ケーションのインストールが必要です。 | 映像音声のみのシンブルな配信です。<br>PC、モバイル端末のブラウザで受講可能なので、事前にアプリケ<br>ーションをインストールする必要がありません。 |
| 2020/01/06 00:00 (日本時間) をもって「セミナー配信」<br>のライブ機能は終了いたします。                            |                                                                               |
| 予約する                                                                               | 予約する                                                                          |

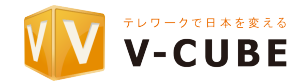

セミナーの予約内容を入力します。

| 配信種別               | ビデオストリーミング配信                                                                      |
|--------------------|-----------------------------------------------------------------------------------|
| セミナールーム ※          | Seminar Room 1 O Seminar Room 2                                                   |
| セミナー名 ※            |                                                                                   |
| セミナー概要             |                                                                                   |
| タヴ                 |                                                                                   |
| 受講者数 ※             | / 110名                                                                            |
| 開場時間 ※             | 09/08/2019 22 ▼: 20 ▼<br>記信が可能になるまでに最大3時間程度かかる場合があります。<br>間場時間の設定は3時間前までに行ってください。 |
| 開演時間 ※             | 09/03/2019 22 • : 20 •                                                            |
| 終了時間 ※             | 09/03/2019 23 • : 20 •                                                            |
| 標準時からの時差 ※         | GMT +0900. 東京、韓国                                                                  |
| 配信品質 ※ 🔽           | 避祝してください ・                                                                        |
| タイムシフト再生 ※         |                                                                                   |
| 受講者名入力 ※           | ✓ 受講者名入力を利用する     ● 受講者名入力を利用しない                                                  |
| <del>ቻ</del> ャット ※ | ● チャットを利用する チャットを利用しない                                                            |
| アンケート ※            | ○ アンケートを利用する 🗸 アンケートを利用しない                                                        |

| セミナールーム  | セミナールームを選択します。<br>※同時間帯に複数のセミナーを予約することはできません。時間帯<br>が重なる場合は異なるセミナールームをご選択ください。         |
|----------|----------------------------------------------------------------------------------------|
| セミナー名    | セミナーのタイトルを入力します。(全角64文字以内)                                                             |
| セミナー概要   | セミナーの概要説明等を入力します。(全角200字以<br>内)<br>入力した内容は受講者の入室前画面に表示されます。                            |
| タグ       | セミナーに関連する言葉をタグとして設定することが<br>できます。<br>※タグを設定することで、セミナー名だけでなくタグを利用したコ<br>ンテンツ検索が可能になります。 |
| 受講者数     | セミナーの受講者数を入力します。<br>予約後の設定変更はできませんので、必要な参加人数<br>よりも多く設定してください。                         |
| 開場時間     | セミナーに入室できる時間                                                                           |
| 開演時間     | セミナーの配信が開始する時間                                                                         |
| 終了時間     | 配信が終了する時間                                                                              |
| 映像品質     | 画質に合わせ帯域を変更できます。                                                                       |
| タイムシフト再生 | 録画済の映像を再生すること。録画の終了を待つこと<br>なく再生できる。                                                   |
| 受講者名入力   | 視聴前の受講者名入力機能を利用するかどうかを選択<br>します。                                                       |
| チャット     | チャットの利用可否を選択できます。                                                                      |
| アンケート    | アンケートの利用可否を選択できます。                                                                     |

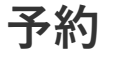

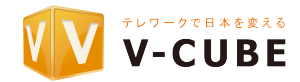

#### 以上でセミナーの予約は完了です。

受講者URLの確認方法も変更なく、トップ画面の対象のセミナーの「予約変更」 などから確認いただけます。

| ₩V-CUBE セミナー                                         | モデオストリーミング 配信用ン・<br>ホーム セミナー メール アンケート          | -ル ダウンロード 2018/8/30 UU-ス<br>コンテンツ ストレージ レポート<br>ログアウト                                                                                                    |                                                                                                    |
|------------------------------------------------------|-------------------------------------------------|----------------------------------------------------------------------------------------------------|----------------------------------------------------------------------------------------------------|
| 王<br>ビ<br>予約設)<br>2019.9.3(火                         | デオストリーミング配信<br>「検証」<br>2012-20 - 23:20 時差9時間    | ● V-CUBEセミナー<br>ホーム                                                                                                    | ・<br>ビデオホリーミング配信用ツール ダウンロード 2019/8/30 リリース<br>ホーム セミナー メール アンケート コンテンツ ストレージ レポート<br>土田 古人さんがログインしています。 ログアント |
| 引き続き各種設定も行えます。                                       | ホームへ戻る                                          | 1 現在開催されているセミナーの最新状態を確認するには                                                                                                    | なべージを更新してくたさい。                                                                                                |
| 招待メールを設定する<br>ライブセミナーの受講者への招待メール設定を行います。<br>招待メールを設定 | <b>子約情報を変更する</b><br>セミナーの予約情報を変更します。<br>予約情報を変更 | 9.3 火 22:20 - 23:20 (開資22:20)                                                                                                    | ライブ用URL(共演URL)<br>https://seminer.voube.com/live/ls/<br>フィイル                                                  |
|                                                      |                                                 | 予約済みのセミナー 今日 ■<br>22:20 - 23:20 ●<br>22:20 - 23:20 ●<br>22:20 - 23:20 ●<br>22:20 - 23:20 ●<br>22:20 - 23:20 ●<br>20:00 ●<br>20:00<br>20:00<br>20:00<br>20:00<br>20:00<br>20:00<br>20:00<br>20:00<br>20:00<br>20:00<br>20:00<br>20:00<br>20:00<br>20:00<br>20:00<br>20:00<br>2 | 9<br>ルの変更・予約変更                                                                                                |

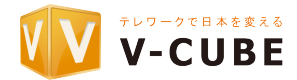

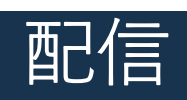

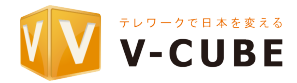

配信前に右上の「ビデオストリーミング配信用ツールダウンロード」をクリックしてください。 次の画面にてOSに合わせてダウンロードボタンを押してください。

| V-CUBEセミナー                                          |                                          | ● ビデオストリーミング 配信用シー、<br>ホーム セミナー メール アンケート | レダウンロード 2019/8/30 リリース<br>コンテンツ ストレージ レポート           |
|-----------------------------------------------------|------------------------------------------|-------------------------------------------|------------------------------------------------------|
| \$~ <b>↓</b>                                        |                                          |                                           | 。 ログアウト                                              |
| 🚺 現在開催されているセミナーの最                                   | 最新状態を確認するにはページを更新して                      | ください。                                     | O 更新                                                 |
| 9.3 火 22:20 - 23:20 (闘演22:20)                       | 配信ファイルをダウンロードしてくたさい。<br><u> ・</u> 配信ファイル | ,                                         | ライブ用URL(共通URL)<br>https://seminar.vcube.com/live/ls/ |
| 子約済みのセミナー<br>2<br>過去に開催したセミナー<br>リハーサルルーム<br>ご利用の前に | 今日 💶 検証<br>22:20 - 23:20 📷 メールの変更・予約変更   | 2                                         |                                                      |

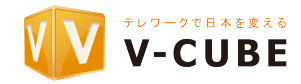

アプリケーションのインストールが完了したら、「配信ファイル」を押してください。 「配信ファイル」は予約いただいたセミナーの予約情報が含まれておりますファイルです。

| V-CUBE セミナー                                          | ● ビデオオ・リーミング 配信用ツール ダウンロード 2019/8/30 リリース            |
|------------------------------------------------------|------------------------------------------------------|
| <b>ホ</b> ーム                                          | ₩~ፚ ቒጚፓ~ X~₩ ዖንታ~ዮ ⊐ጋታንማ ጸዮレ~9 ሁሉ~ዮ<br>▲<br>በグアንት    |
| 現在開催されているセミナーの最新状態を確認するにはページを更新                      | 新してくたさい。                                             |
| 9.3 火 22:20 - 23:20 (開演22:20)<br>① 検証                | ライブ用URL(共通URL)<br>https://seminar.voube.com/live/ls/ |
| <b>子約済みのセミナー 今日 💷 検証</b><br>22:20 - 23:20 🔤メールの変更・予約 | 为変更                                                  |
| 過去に開催したセミナー                                          |                                                      |
| リハーサルルーム                                             |                                                      |
| ご利用の前に                                               |                                                      |

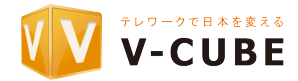

画面左下に.exeファイルが出てくるので、クリックしてください。

|                      | <u> </u>                                                                                             |               |
|----------------------|----------------------------------------------------------------------------------------------------|---------------|
|                      | ・ 現在開催されているセミナーの最新状態を確認するにはページを更新してく                                                                 | たさい。          |
|                      | <sup>ままます</sup><br>9.3 火 20:40 - 00:30 (開演20:40)<br>記 デモ<br>受謝者<br><b>0</b> /110人<br><b>1</b> 配信ファイル | 障害時の師<br>延長する |
|                      |                                                                                                    |               |
|                      | 予約済みのセミナー 今日 開催中 ■ デモ<br>20:40 - 00:30 ⊠ メールの変更                                                      |               |
|                      | 過去に開催したセミナー                                                                                          |               |
|                      | リハーサルルーム                                                                                             |               |
| 22523_bcfvsprofile ^ |                                                                                                    |               |

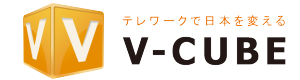

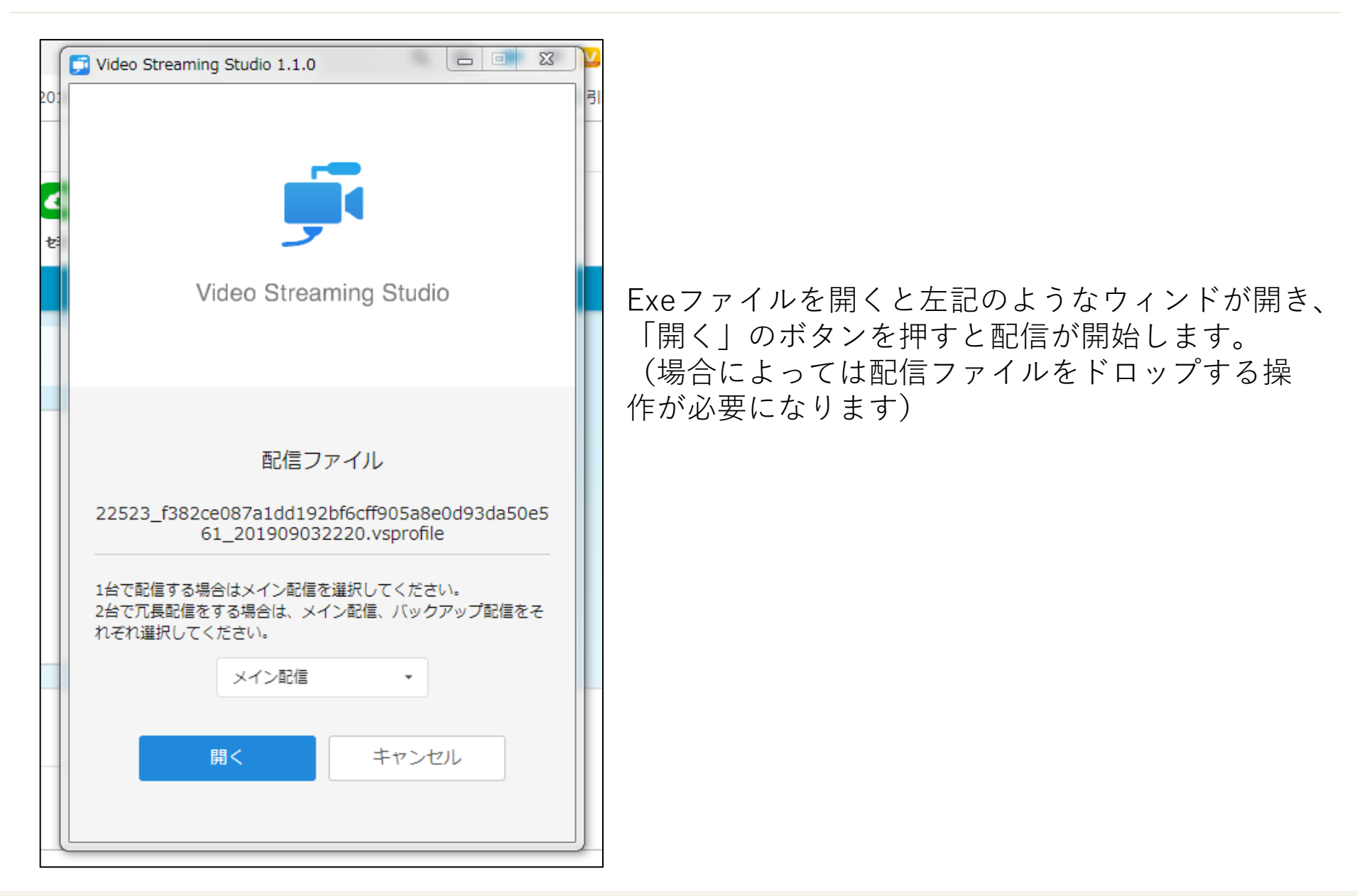

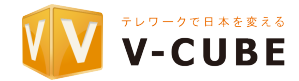

配信画面

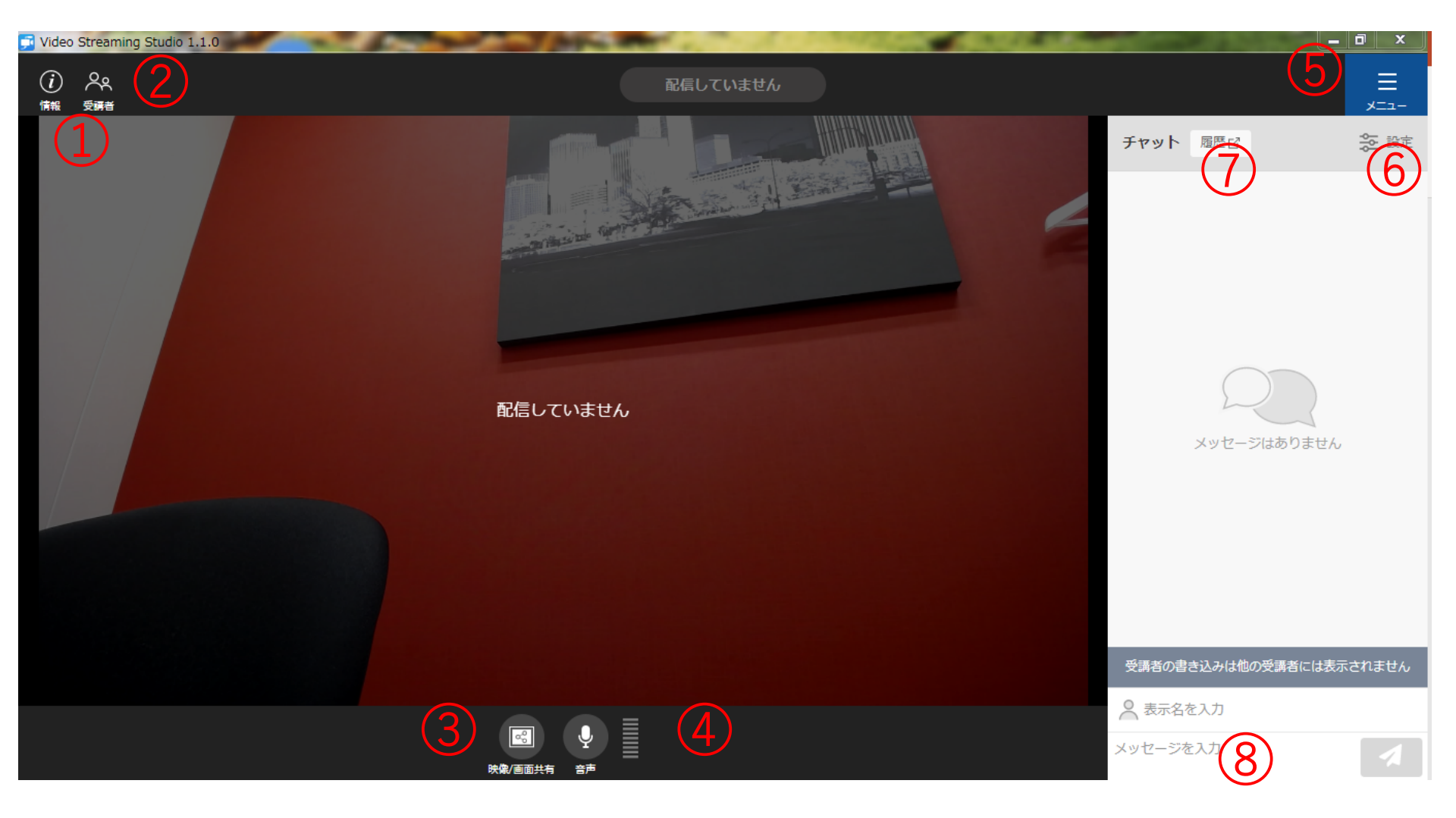

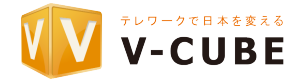

#### ■機能説明

①セミナーの情報が記載されています。

②参加受講者の情報が記載されています。

③カメラ、画面のレイアウト、共有画面の設定ができます。

④マイクの設定ができます。

⑤メニューボタンからいくつか設定ができます。

・受講者画面を開く:受講者から見える画面が見えます。

・管理者画面を開く:管理者画面(予約画面に飛べます)が見えます。

・配信開始:ボタンを押すと配信開始になります。

⑥設定ボタン

・受講者からのチャット書き込みのOnとOff

・最新メッセージ(チャット)に自動的に見えるようにスクロールするOnとOff
 ⑦チャット履歴

⑧チャット書き込み

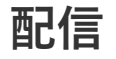

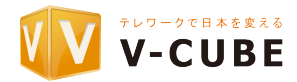

■配信手順(具体例) ※必ずしも下記の通りが必須ではないです。

|:④の音声を確認

 $\downarrow$ 

||:資料を立ち上げる

Ⅲ:③のカメラを確認

 $\downarrow$ 

Ⅳ:②にて受講者が揃えば、⑤にて配信開始

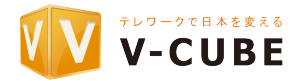

## 配信中の管理画面

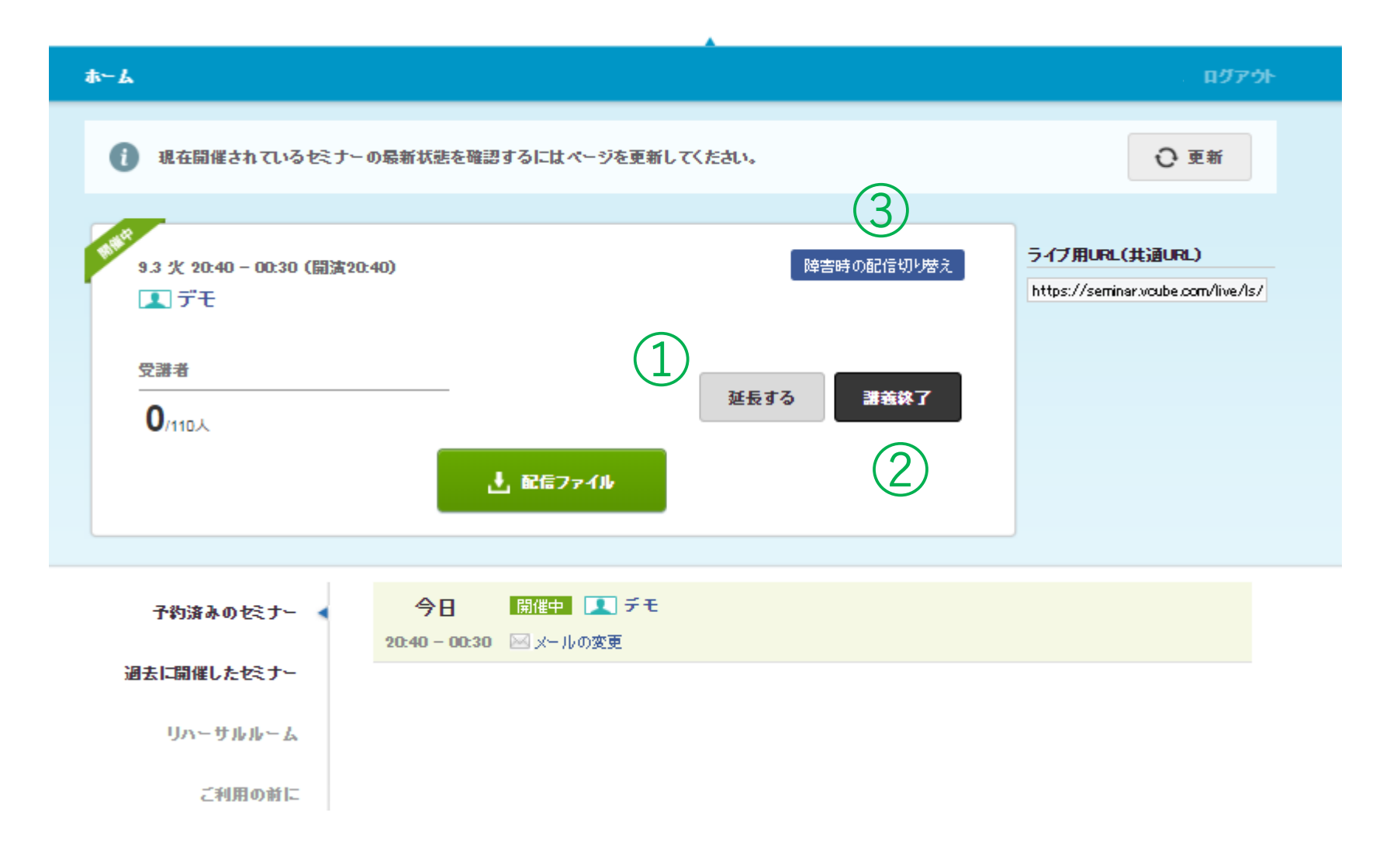

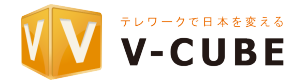

#### ■機能説明

①終了時間以内に配信の終了が見込めない場合、配信終了の延長ができます。

②配信終了予定時間より早く配信が終わった場合、講義終了を押すと、

その段階からオンデマンドが生成されます。

③冗長化構成のボタンになります。配信中のPCにて問題が発生した場合、

バックアップのPCに配信元を変更できます。

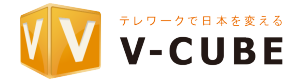

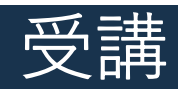

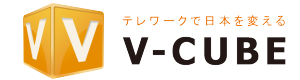

## 受講画面

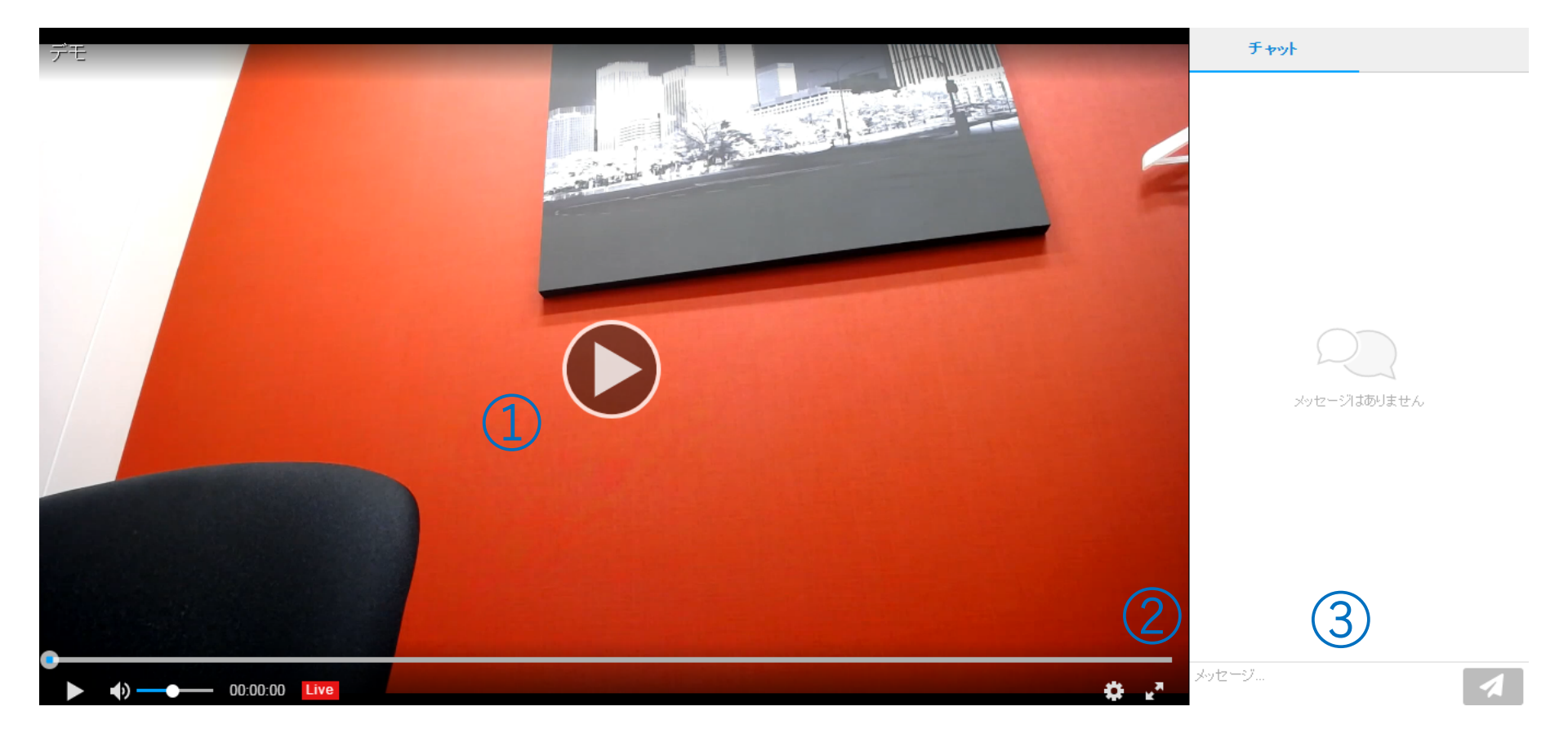

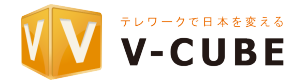

#### ■機能説明

①セミナーの視聴を開始します。

②画面の拡大ができます。

③チャットを入力します。(配信元にのみ送られます。全拠点には共有されません)

#### ■受講手順

- I:受講URLをクリック。
  - $\downarrow$
- ||:入室名を入力
  - ```
- Ⅲ:入室

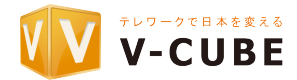

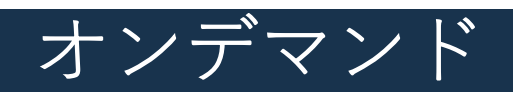

オンデマンド

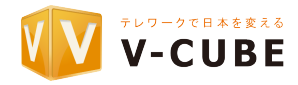

オンデマンド視聴方法①:ログインして視聴する。

ログインして視聴する場合は、画面右上の「コンテンツ」をクリックし、

該当映像のタイトル右側の「映像ボタン」をクリックしてください。

| V-CUBE # 2 + -                                                                                            | ● ビデオストリーミング 配信用シール ダウンロード 2019/8/3 | )<br>UU- X             |
|----------------------------------------------------------------------------------------------------|-------------------------------------|------------------------|
|                                                                                                    | ホーム セミナー メール アンケート コンテンツ ストレージ      | レポー                    |
| עדע                                                                                                    | 土田 直人さんがログイン います。                   | ログアウ                   |
|                                                                                                    |                                     |                        |
|                                                                                                    | x v q                               |                        |
| I デモ                                                                                                    |                                     |                        |
| 🔒 非公開 🕓 20:40 🛢 367.8MB 編集·削除                                                                             | ■映像                                 |                        |
| https://ondemand.seminar.voube.com/ondemand/os/bor85ab43fd                                                | ic2a31 b9ad4901 b88b4a0;            |                        |
| <b>1</b> おおお                                                                                              |                                     |                        |
| 🔒 非公開 🕜 05/24 10:20 🛢 109.7MB 編集· 削除                                                                      | ■ 映像                                |                        |
|                                                                                                    | fb592e57915eOaO4b4b5a               |                        |
| https://ondemand.seminar.vcube.com/ondemand/os/c3daee58b31                                                |                                     |                        |
| https://ondemand.seminar.voube.com/ondemand/os/c3daeeb8b3t                                                |                                     |                        |
| https://ondemand.seminar.voube.com/ondemand/os/c3daeeb8b3h<br>書言 テスト<br>▲ 非公開 ③ 02/14 19:30 ■ 4.8MB 編集・削除 | ■ 議事録<br>■ 読事録<br>■ 読事録             | e saat<br>Mila<br>Mila |

# オンデマンド

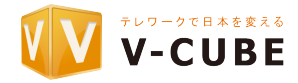

オンデマンド視聴方法②:URLから視聴する。

オンデマンド視聴方法①にて説明したタイトルのしたにURLがあり、

共有可能です。タイトル下の「非公開」を「公開」に変更すると、視聴可能です。

またタイトルをクリックいただくと、視聴期間の設定も可能です。

|                                                                                                    | 📀 ビデオストリーミング 配信用 | 用ツール ダウンロード (2019/8/3 | 30 JJJ- X                                                                                      |
|----------------------------------------------------------------------------------------------------|------------------|-----------------------|------------------------------------------------------------------------------------------------|
| т-4<br>т-4                                                                                                    | セミナー メール アン      | 基本設定                  | ■映像 コンテンツレポート                                                                                  |
| יינדעד                                                                                                    | ±⊞               |                       |                                                                                                |
|                                                                                                    |                  | 配信種別                  | ビデオストリーミング配信                                                                                   |
| × • Q                                                                                                    |                  | 開催日時                  | 2019/08/03 20:40 ~ 2019/08/04 00:30                                                            |
|                                                                                                    |                  | コンテンツ名                | デモ 編集                                                                                          |
| 🔳 デモ                                                                                                    |                  | セミナー概要                | 編集                                                                                             |
| □ 非公前 () 20:40 ■ 367.8MB 編集・削除                                                                                      | <b>一</b> 映像      | 97                    | 編集                                                                                             |
| https:// nd.seminar.voube.com/ondemand/os/bcf85ab43fdc2a31b9ad4901b88b4a0;                                          |                  | 容量                    | 367.92MB                                                                                       |
|                                                                                                    |                  | 公開設定                  | ▲ 非公開 公開する                                                                                     |
| まお                                                                                                    |                  | 公開期間                  | 未設定 設定する                                                                                       |
| ▲ 非公開 💽 124 10:20 (副 109.7MB) 編集・削除                                                                                 |                  |                       | □ ライブ用URLからの視聴を許可する                                                                            |
| https://ondemand.semin_cube.com/ondemand/os/c3daee5863fb592e57915e0a04b4b5a                                         |                  | URL                   | オンデマンドURL                                                                                      |
|                                                                                                    |                  |                       | https://cndemand.seminar.vcube.ccm/ondemand/os/bcr85ab43ftic2a31b9ad4801b88b4a075861 📘 その他公開情報 |
| ▲ 非公開 ③ 02/14 19:30 ■ 4.8MB 編朱 初始 https://ondemand.seminar.woube.com/ondemand/w/ebcbd63a5861 d62002cvictt oc4415aee | <br>●            | サムネイル                 | 回 映像から設定           回 水 レージから選択           重サムネイルをアップロード                                         |
|                                                                                                    |                  | 前後フィルター               | 未設定 設定する                                                                                       |
|                                                                                                    |                  | < コンテンツー覧             |                                                                                                |

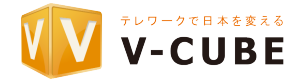

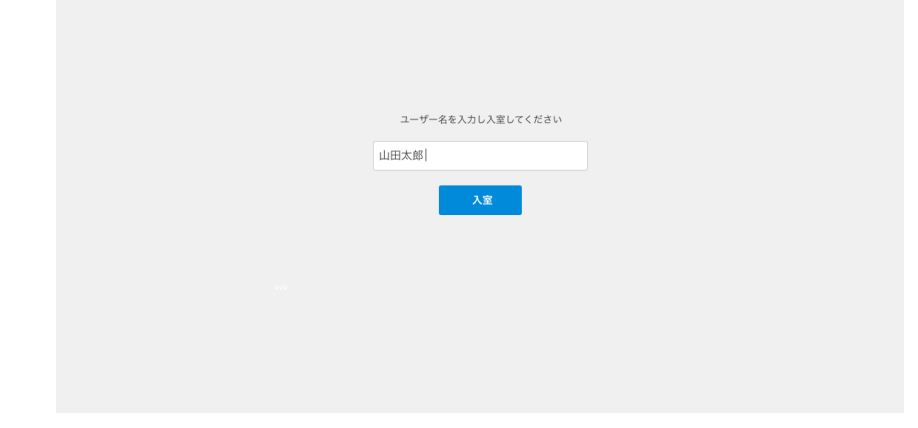

### ライブセミナーのURLをクリックいただき ましたら、左図のようにお名前の入力画面が 表示されるようになります。

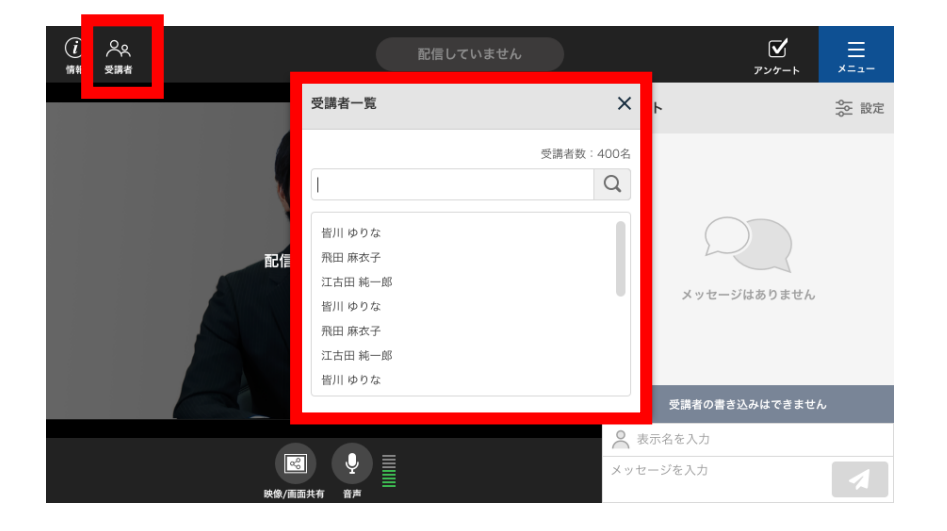

配信画面の左上にございます「受講者」の アイコンをクリックいただくことで、 現在の参加者一覧を確認することが出来ます。

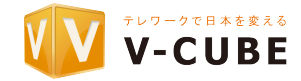

| V-CUBEtet-               |                        |        | <b>4</b> 5 | "オストリー | ミング 配信用! | ソール ダウンロ | - F 2019/8/30 UU- | 7  |
|--------------------------|------------------------|--------|------------|--------|----------|----------|-------------------|----|
|                          |                        | ホーム    | セミナー       | メール    | アンケート    | コンテンツ    | ストレージ レポ          | -1 |
| רא≁ר                     |                        |        |            |        |          |          |                   |    |
|                          |                        | × •    | ٩          |        |          |          | ルーム別レポート          |    |
| ・ テスト<br>③ 18:45 - 22:40 | ライブ 悠ナーのしボート・オンデマンド 悠ナ | ーのレポート |            |        |          |          |                   |    |

V-CUBEセミナーログイン後の ページにて「レポート」を選び 編集対象のコンテンツの ライブもしくはオンデマンドの レポートをクリックして下さい。

| ウンロード 入退出履用   | 歴 チャット履歴 アンケート               |        |              |
|---------------|------------------------------|--------|--------------|
| ⊧項目の履歴をCSVでダウ | 1ンロードできます。<br>               |        |              |
| 入退室履歴         | CSVをダウンロードする<br>(該当データ件数:2件) | チャット履歴 | 該当データは存在しません |
|               | 該当データは存在しません。                |        |              |

## 確認したい項目から「CSVをダウンロードする」をクリックいただくことで 対象のログを取得することが可能でございます。

# 機能紹介(オンデマンド編集(前後カット))

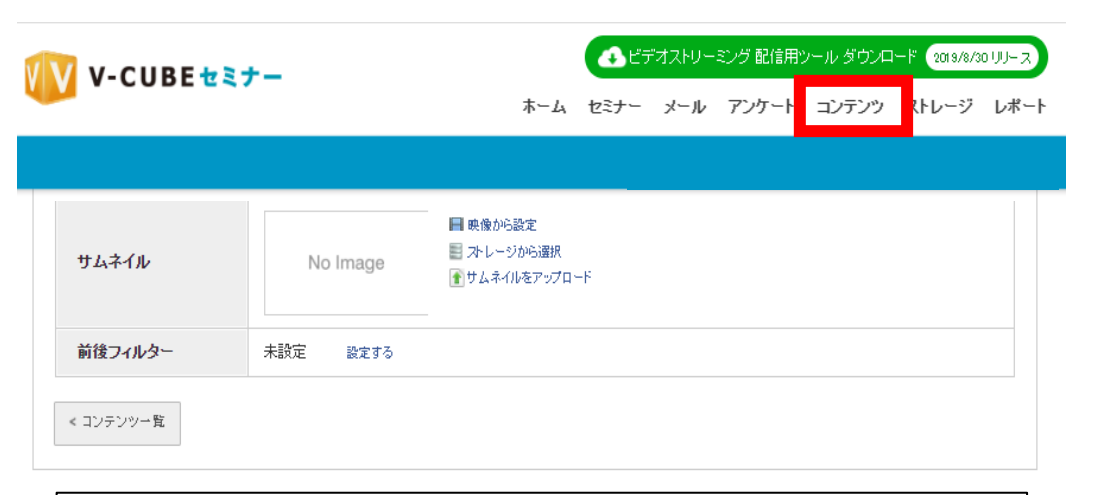

| 前後フィルターを設定する | >          | 8 |
|--------------|------------|---|
| 先頭           | 00:00:00 ~ |   |
| 末尾           | ~ 00:00:27 |   |
|              | 確認         |   |

| 前後フィルター | 先頭: 00:00:00 ~ 00:00:10<br>終了: 00:00:20 ~ 00:00:27 |
|---------|----------------------------------------------------|
|         |                                                    |

V-CUBEセミナーログイン後の ページにて「コンテンツ」を選び 編集対象のコンテンツを選び 「前後フィルター」の欄にございます 「設定する」をクリックして下さい。

ウィンドウが表示されますので、 先頭からいつまで、末尾からいつまで カットするかを入力いただき、 「確認」→「設定する」を クリックして下さい。

> 左図の表示になりましたら 編集完了となります。

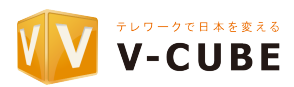